## Installing sceneries – Windows Seven 64 bits

open FSX open Settings click Scenery Library... click Add Area mark scenery you want to add and click OK ( it will open selected Addon scenery so you can now see it's subfolders, scenery & texture) now RIGHT CLICK anywhere on the white area in that open folder Dialog will now close and selected scenery will be added in the list click OK in the lower right and FSX will build new scenery database with your scenery added to it.

| TINGS -          | SCENE<br>Directory   | ry libraf | RΥ         |                                                            |        |
|------------------|----------------------|-----------|------------|------------------------------------------------------------|--------|
| Szukaj w:        | Dęblin               |           | •          | ← 🗈 📩 📰 ▼                                                  |        |
| Ostatnie miejsca | Nazwa 🔺              |           | <u> </u> • | Data modyfikacji<br>2/16/2010 7:51 PM<br>2/16/2010 7:50 PM | F<br>F |
| Pulpit           |                      |           | i          |                                                            |        |
| Biblioteki       |                      | • -       | • ·        |                                                            |        |
| Komputer         |                      |           |            |                                                            |        |
| Cieć             | ▲<br>Directory:      | tbirdhgr  |            |                                                            | 1      |
| Scener           | ny area title: tbird | lhgr      |            |                                                            | A      |

## Other tip:

If you are having problems getting scenery folders in Addon Scenery activated and are running windows 7 64 pro. Try this:

when you activate a folder and double click it to be the folder in the top window, and if you look in the path window below the large white box, you'll notice that the path runs all the way and includes the folder name. That's as has been in most systems. But if you try to click ok, fsx does nothing but turn the path blue or not. Solution put your cursor at the end of the path shown, make sure it's right up against the selection arrow. Then back space out the folder name that you are trying to activate all the way to "Addon Scenery". The path should look like this: C:\Program Files (x86)\Microsoft Games\Microsoft Flight Simulator X\Addon Scenery That's it. Now click OK and you should see the previous page with your scenery folder name at the top with a check.

Also make sure before clicking the OK that the NAME in the box below the path box is correct. If there is no name then the folder will appear with a check and blank or no name.